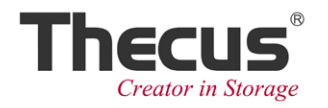

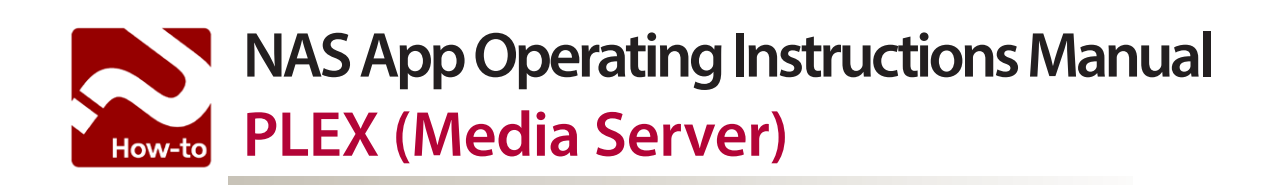

# Table of Contents

| How to Install PLEX on your Thecus NAS              | 2 |
|-----------------------------------------------------|---|
| Adding sections in your media library               | 3 |
| How to Stream media from PLEX to your XBOX 360      | 6 |
| How to Stream media from PLEX to your PS3           | 7 |
| How to Stream media from PLEX to your mobile device | 8 |

# How to Install PLEX on your Thecus NAS

Step 1: Go to the admin UI and open the 'Control Panel'.

Step 2: Click on the 'NAS Application' icon.

Step 3: Install the PLEX App.

**Step 4:** After the installation completes, go to the following URL in your web browser:

http://[Thecus\_NAS\_IP or DDNS]:32400/manage.

| Thec             | usOS™                                                         |    |                    |              |      |
|------------------|---------------------------------------------------------------|----|--------------------|--------------|------|
| 3                |                                                               |    |                    |              |      |
| 00               | Control Panel                                                 |    |                    |              |      |
| Application Ser  | ver                                                           |    |                    |              |      |
| iTunes<br>Server | App<br>Installation<br>Application                            | N  | Nysol<br>NySQL-kit | WebSer       | rver |
| ••               | NAS Application                                               |    |                    |              | ×    |
|                  |                                                               |    |                    |              |      |
| Filter Vpdate    | All Refresh                                                   |    |                    |              |      |
|                  |                                                               |    | Update             |              |      |
| Module Name      | Description                                                   | A  | ction              | Version      |      |
| Aria2            | A download utility(Support Thunder)                           |    | 0                  | -            | 2    |
| Dashboard        | Required module for Thecus Dashboard app(for Android and iOS) |    | 0                  | -            | 2    |
| Dropbox          | Synchronize NAS with your own personal Dropbox account        |    | 0                  | -            | ♪    |
| McAfee           | VirusScan App for thecus NAS                                  |    | 0                  | -            | ⊳    |
| MySQL-kit        | MySQL - a database management system                          |    | •                  | 1.0.0-1      | ♪    |
| Piczza           | Photo album service                                           |    | • 3                | 1.0.0-13     | ₽    |
| Plex             | Media server                                                  |    | 0                  | -            |      |
| System Files     | Thecus OS update(Please update and reboot first!)             |    | -                  | OS6.build272 |      |
| Transmission     | BT download station                                           |    | •                  | 1.0.0-9      |      |
| Twophymodia      | Madia contar                                                  |    |                    |              |      |
| Piczza           | Photo album service                                           |    | •                  | 1.0.0-13     | 1    |
| Plex             | Media server                                                  |    | •                  | 1.1.0-1      |      |
|                  | 4                                                             |    |                    |              |      |
|                  | ← → C 🖌 🗋 172.16.64.175:32400/mana                            | ge |                    |              |      |

# Adding sections in your media library

When you access PLEX's web interface for the first time, you will see the PLEX Setup Wizard. This is a series of screens which will prompt you to add sources to your media server. (which you can change later if necessary).

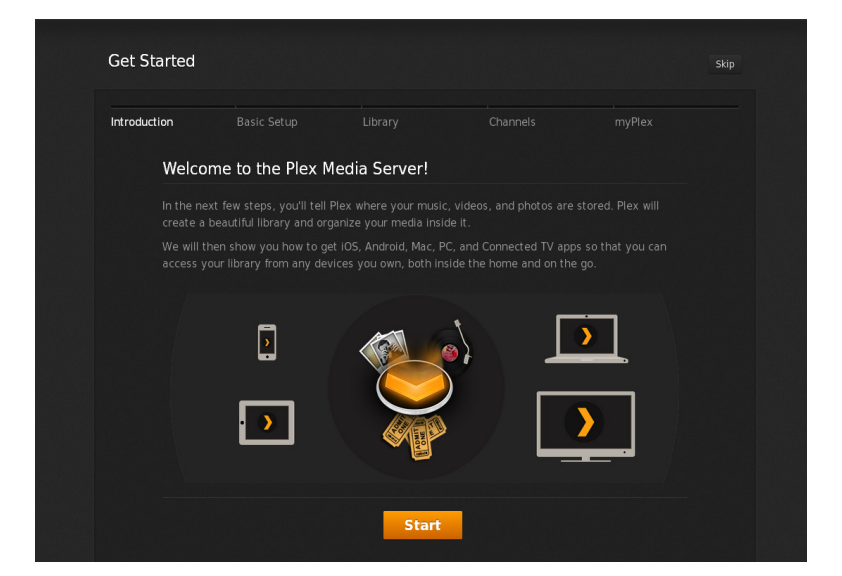

If you don't see the PLEX Setup Wizard, please follow the steps below:

**Step 1:** Click on the '+' symbol from the '*My Library*' toolbar.

Step 2: Select your media server.

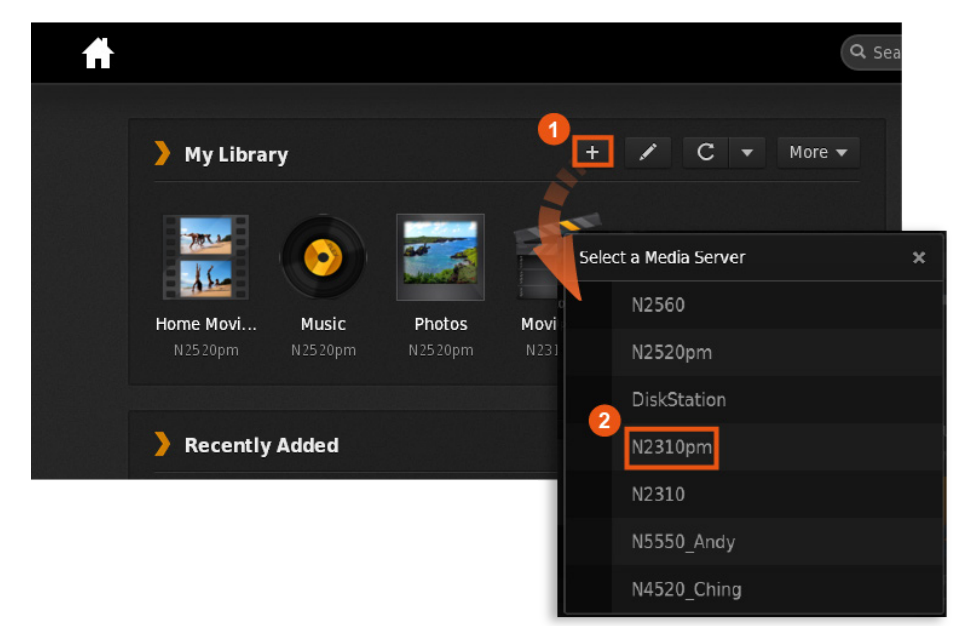

**Step 3:** Click on the 'Add Section' button. You can then choose the section type, a name for the section, metadata settings (not that you'll need to change these), and select the \*directories to search for media.

\*Note: The default location of your shared folders is /raid0/data/[Shared Folders].

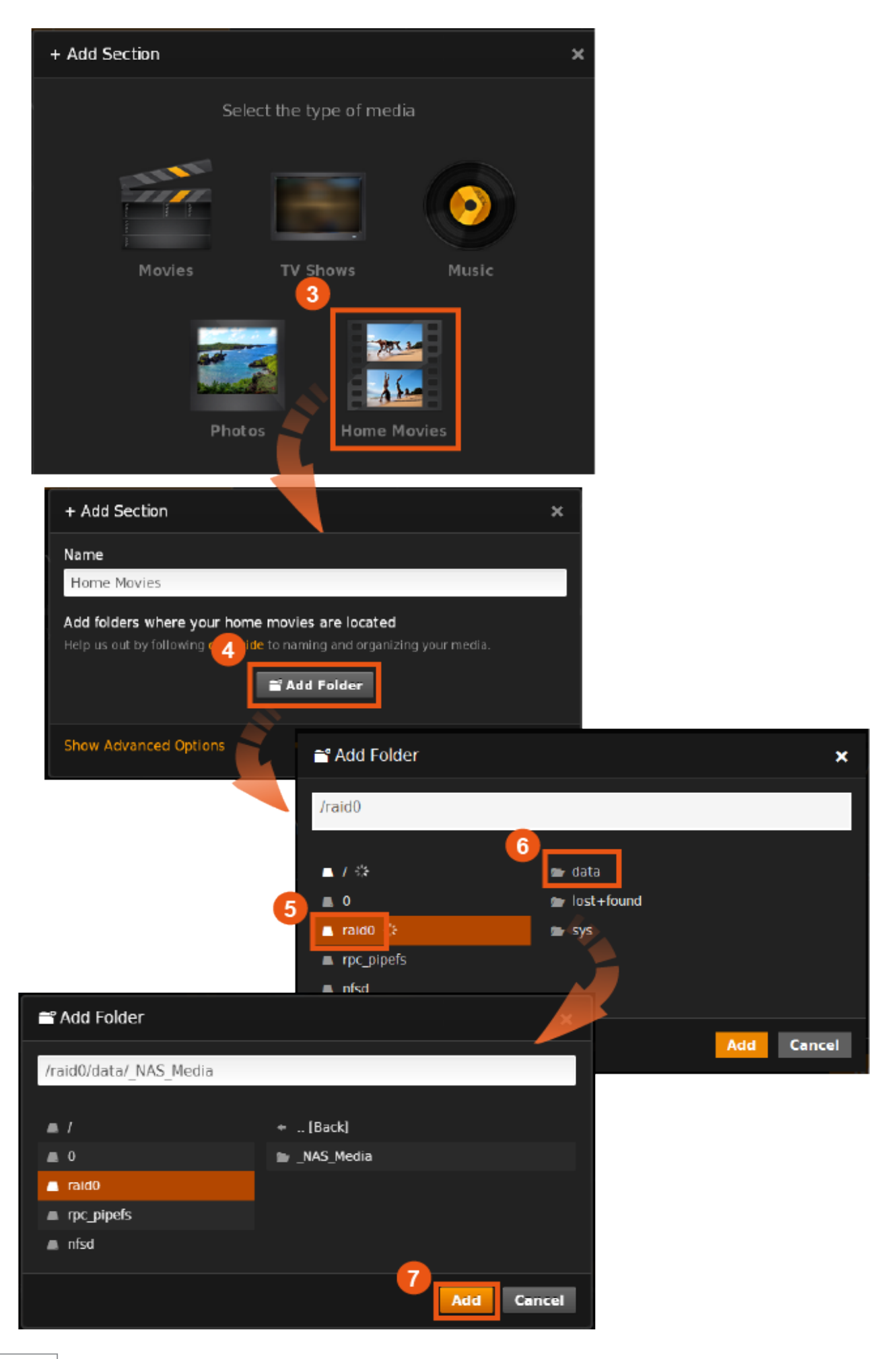

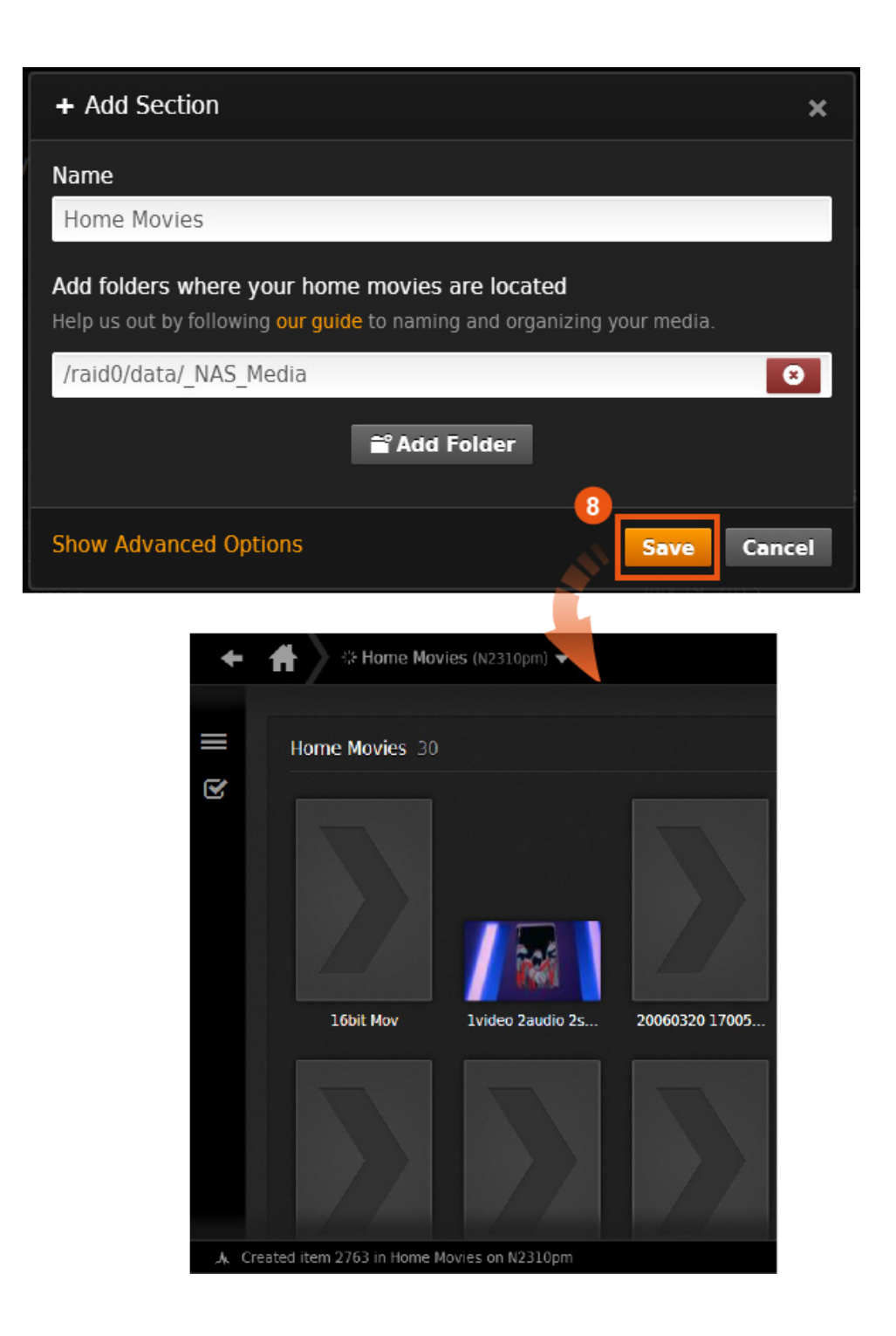

### How to Stream media from PLEX to your XBOX 360

- 1. Connect your XBOX 360 to your network using a wired or wireless connection.
- 2. Press the *Guide* button on your controller.
- 3. Go to the "Media" tab and select "System Video Player".

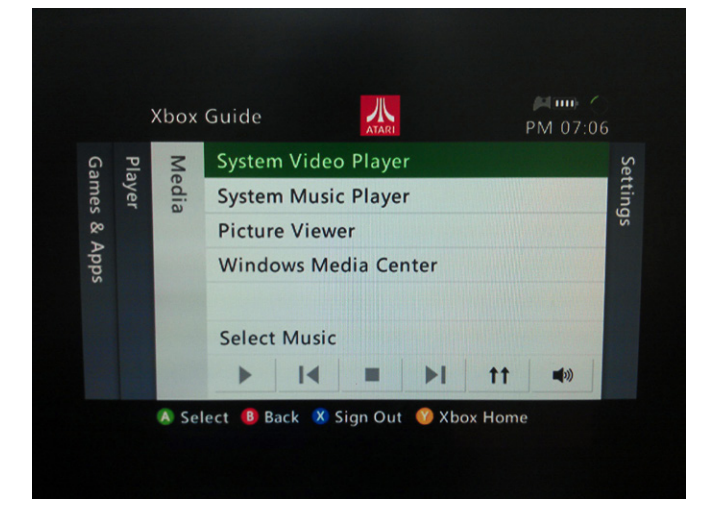

4. Select PLEX Media Server.

| <ul> <li>Downloaded Videos</li> </ul> | Plex Media Server: N23                       |
|---------------------------------------|----------------------------------------------|
| Current Disc                          |                                              |
| Portable Device                       |                                              |
| Plex Media Server: N2310pm            |                                              |
| DiskStation : SynologyDMS             | Stream videos from your<br>Windows-based PC. |
| HOWARD-THINK: Howard                  |                                              |
| <b>XBMC</b> (N2560andy): 1            |                                              |
| CHASE-PC: chase                       |                                              |
| Plex Media Server: N4520              |                                              |
| ~                                     |                                              |

5. Select a video and start streaming.

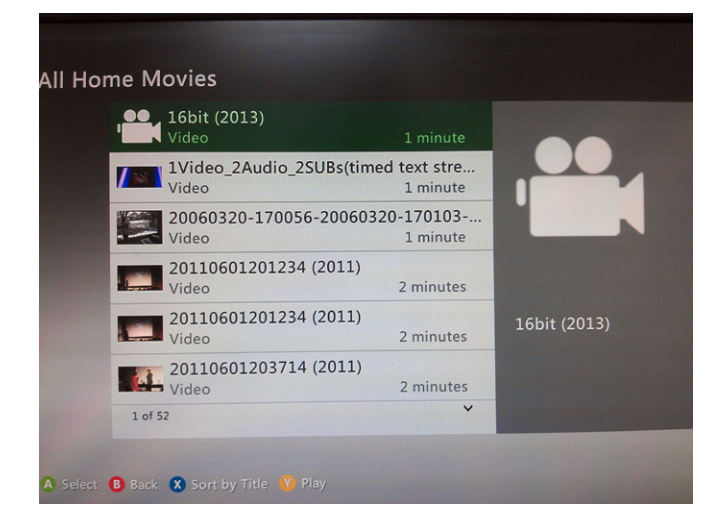

# How to Stream media from PLEX to your PS3

- 1. Connect your PS3 to your network using a wired or wireless connection.
- 2. Enable DLNA by heading to *Settings > Network Settings > Media Server Connection*

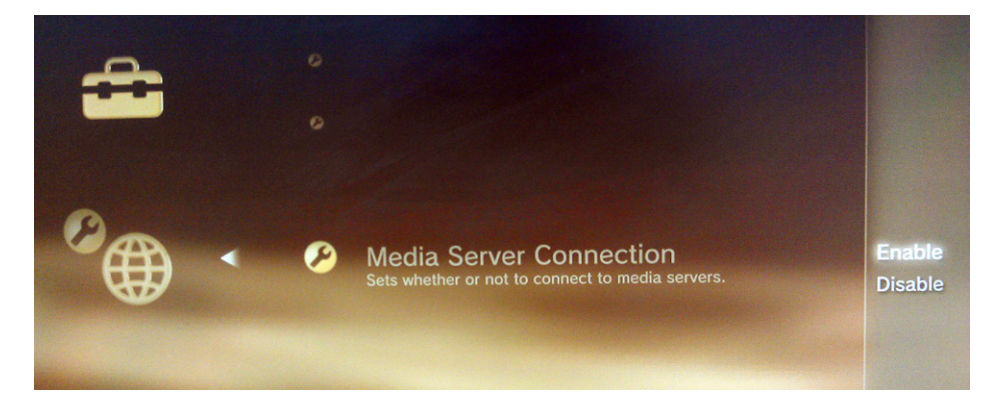

3. Go to the *Video* section (or audio if you want to play music) and select PLEX Media Server.

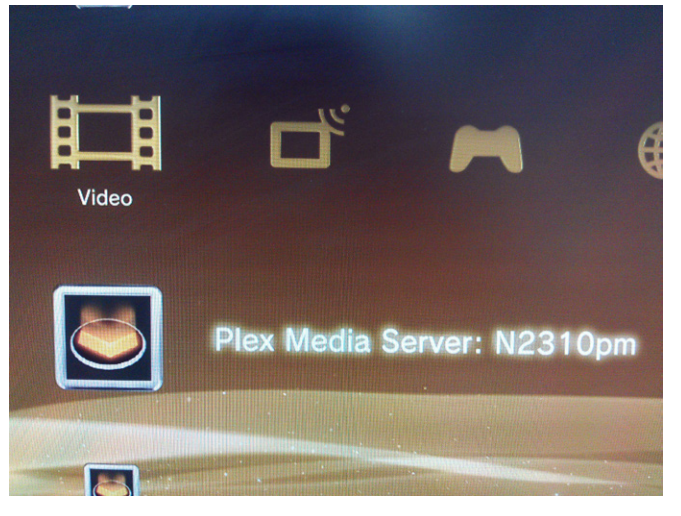

4. Select a media file and start streaming.

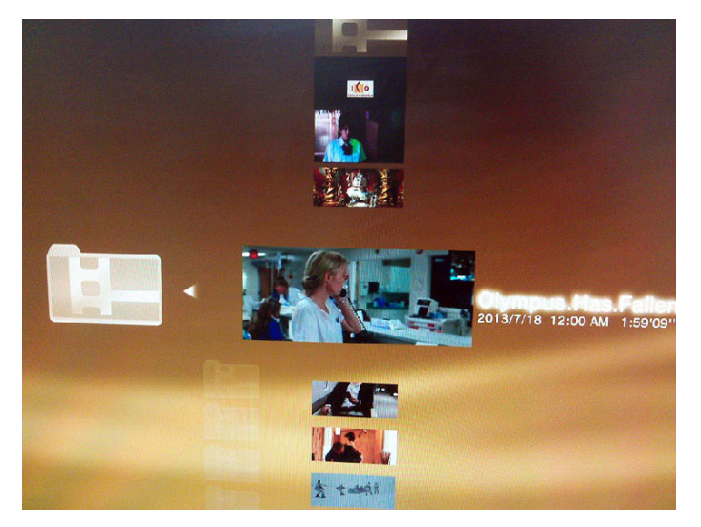

#### How to Stream media from PLEX to your mobile device

1. Install a DLNA Streaming App from Google Play or App Store.

E.g. Skifta (<u>Android</u>/<u>iOS</u>)

2. Launch the App and choose your PLEX Server.

| iPad 🕫 | (r.                                                              |        | 下午10:       | 45            |        |    | 77 % 💻 |
|--------|------------------------------------------------------------------|--------|-------------|---------------|--------|----|--------|
| 8      | kifta                                                            |        |             |               |        |    | C      |
| 1      | Choose a media source                                            |        | <b>†</b>    |               | *      |    |        |
|        | Usopp&Emily                                                      |        | Here        |               | Remote | Ch | annels |
|        |                                                                  | •      | Choose a me | dia source    |        |    |        |
| 2      | Choose a player<br>Usopp&Emily                                   | Shqiž  | Usopp&Em    | ily           |        |    |        |
|        |                                                                  | ۳      | Plex Media  | Server: N2310 |        |    |        |
|        | O                                                                | xtroc  | XBMC-tien   |               |        |    |        |
| 3      | Browse and play media<br>These are your songs, photos and videos | NEW ST | CHERYL-P    | C: Mom_Dad:   |        |    |        |
|        | 2002                                                             | MREAD  | CHERYL-P    | C: Cheryl:    |        |    |        |
|        |                                                                  |        |             |               |        |    |        |
|        |                                                                  |        |             |               |        |    |        |
|        |                                                                  |        |             |               |        |    |        |
|        |                                                                  |        | 2           |               |        | 5  |        |
|        |                                                                  |        |             |               |        | 5  |        |

3. Choose a playback device.

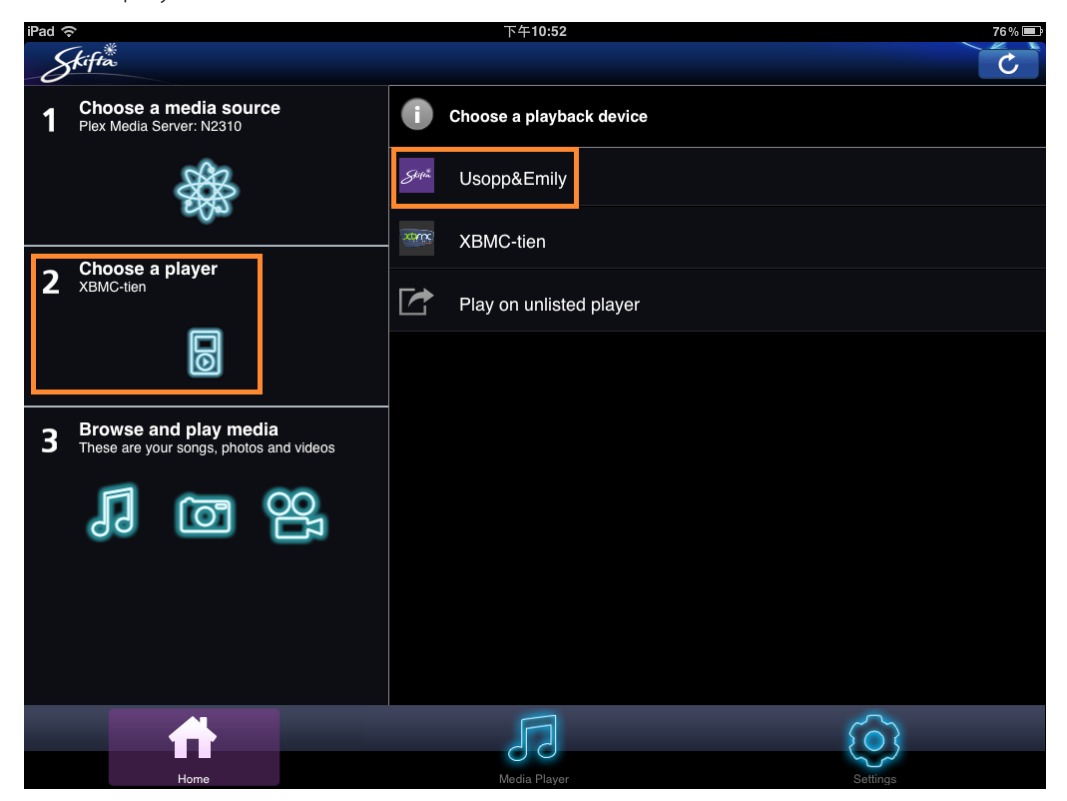

4. Select a media file and start streaming.

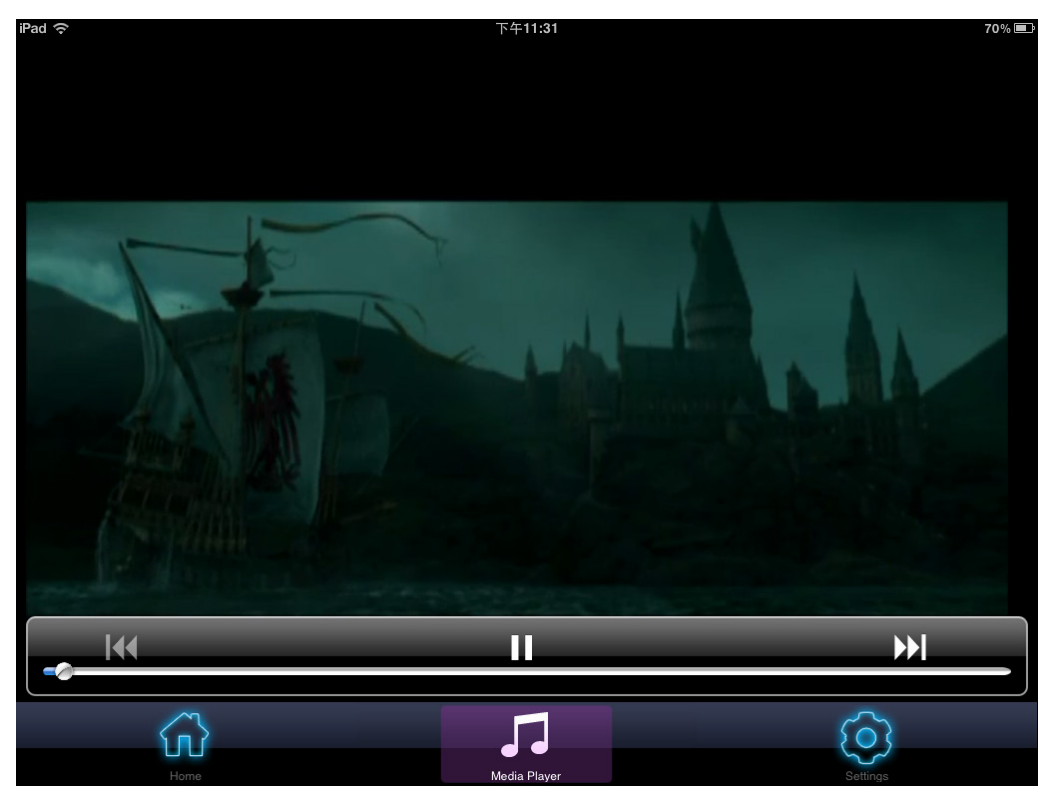